# OGÓLNE WYMAGANIA DOTYCZĄCE SPOSOBU PRZYGOTOWANIA PRAC DYPLOMOWYCH (wytyczne dla Studentów)

# W pracy dyplomowej należy zachować:

- Styl całego dokumentu: Styl Standardowy: rodzaj czcionki: Times New Roman (w skrócie TNR), 12pkt. (patrz definicja stylu);
- wyrównanie tekstu: do lewej i prawej (wyjustowany) (patrz definicja stylu);
- odstęp między wierszami 1,5 wiersza (patrz definicja stylu);
- odstęp przed 6 pt (patrz definicja stylu);
- marginesy dokumentu: lewy: 3cm; prawy: 2cm; górny: 2,5cm; dolny: 2,5cm( Menu główne→ Plik→ Ustawienia Strony);
- wcięcie od lewej strony pierwszego wiersza akapitu 1cm (Menu główne→ Format→ Akapit→ przycisk "Tabulatory" → Domyślne tabulatory: 1cm);
- rysunki oraz fotografie powinny odznaczać się wysoką jakością (wyrównanie: do środka);
- należy podać źródło rysunku (w podpisie rysunku, patrz wzór pracy);
- praca dyplomowa powinna zawierać odwołania do źródeł literaturowych (odwołanie w postaci: Nazwisko (rok wydania, ewentualnie litera alfabetu w przypadku większej liczby publikacji z danego roku), np. Einstein (2010a) lub Einstein (2020a, b));
- formatowanie dokumentu według następujących nagłówków: Standardowy, Nagłówek 1, Nagłówek 2, Nagłówek 3, Tabela, Rysunek (patrz ustawienia poniżej).

Ustawienia stylu Nagłówek 1 (na podstawie Microsoft Office XP)

- ➤ Menu główne→ Format→ Style i formatowanie→ Nagłówek 1→ Modyfikuj (okno poniżej)
- > Zmiany w ustawieniach w oknie " Modyfikuj styl":
- Styl na podstawie: oraz Styl następnego akapitu: Standardowy

| Modyfikuj styl                                                                                                    | ? 🔀                                                                                                    |                                                    |                                                                                                    |
|----------------------------------------------------------------------------------------------------|----------------------------------------------------------------------------------------------------|----------------------------------------------------|----------------------------------------------------------------------------------------------------|
| Właściwości <u>N</u> azwa:                                                                                                    | Nagłówek 1                                                                                                    |                                                    |                                                                                                    |
| Typ stylu:                                                                                                    | Akapit 💌                                                                                                    | Modyfikui styl                                     | 2 🛛                                                                                                    |
| <u>S</u> tyl na podstawie:                                                                                                    | ¶ Standardowy;Standardowy1 📃 💌                                                                                                    |                                                    | Tura abuluu                                                                                                    |
| Styl następnego akapitu:                                                                                                    | ¶ Standardowy;Standardowy1 📃                                                                                                    | Nazwa:                                             | Typ scylu:                                                                                                    |
| Formatowanie                                                                                                    |                                                                                                    | INagrowek 1                                        | Akapit                                                                                                    |
| Times New Roman 💌 16 🔹                                                                                                    | B Z U A -                                                                                                    | Opar <u>ty</u> na:                                 | Styl nastę <u>p</u> nego akapitu:                                                                                                    |
|                                                                                                    |                                                                                                    | ¶ Standardowy;Standardowy1                         | ¶ Standardowy;Standardowy1                                                                                                    |
|                                                                                                    |                                                                                                    | Podgląd                                            |                                                                                                    |
| Poroda degi Provala degi Provala degi Prov<br>Tekst przykładowy Tekst przy<br>Tekst przykładowy Tekst przy<br>Tekst przykładowy Tekst przy | nis dept bessie dept bessie dept<br>is dept bessie dept<br>rkładowy Tekst przykładowy<br>rkładowy Tekst przykładowy<br>rkładowy Tekst przykładowy | Springer dager vanger dager vanger dager vanger in | Reprodet adapts Reprodet adapts Reprodet adapts<br>result adapts Reprodet adapts<br>register adapts Non-gener adapts Non-gener<br>patholis Non-gener adapts Non-gener adapts Non-gener<br>patholis Non-gener adapts Non-gener adapts Non-gener |
| Tekst przykładowy Tekst przy                                                                                                    | kładowy Tekst przykładowy                                                                                                    | Opis                                               | ingles 14 pt Demokratic III succiti                                                                                                    |
| Standardowy;Standardowy1 + Czcionka<br>następnym, Poziom 1                                                                                 | : 16 pt, Pogrubienie, Razem z                                                                                                    | Odstęp Przed 12 pt. Po 12 pt, Raze                 | ionika: 16 pt, Pogrubienie, wersaliki,<br>im z następnym, Poziom 1                                                                                                    |
| 🔲 Dodaj do szablonu                                                                                                    | 🦳 Automatycznie <u>a</u> ktualizuj                                                                                                    | j <u>D</u> odaj do szabionu                        | Automatycznie <u>a</u> ktualizu)                                                                                                    |
| Format 🔻                                                                                                    | OK Anuluj                                                                                                    | OK Anuluj                                          | <u>Fo</u> rmat ▼ Klawisz <u>s</u> krótu                                                                                                    |

Microsoft Office XP

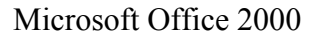

○ Przycisk "Format"→ Czcionka (zmiany ustawień w oknie " Czcionka")

 Zakładka " Czcionka": Rodzaj czcionki: Times New Roman, Styl czcionki: Pogrubiona, Rozmiar: 16; Efekty: zahaczyć pole wyboru: Wszystkie wersaliki

| Czcionka ? 🛛                                                                                                    | Czcionka ?X                                                                                                    |
|----------------------------------------------------------------------------------------------------|----------------------------------------------------------------------------------------------------|
| Czcionka Odstępy między znakami Efekty tekstowe<br>Czcionka:<br>Times New Roman<br>Trebuchet MS<br>Tunga<br>Txt<br>Univers<br>Kolor czcionki:<br>Styl podkreślenia:<br>Kolor podkreślenia:<br>Automatyczny V (brak)<br>Efekty<br>Efekty<br>Przekreślenie podwójne<br>Koŋtur<br>Marzystkie wersaliki<br>Indeks górny<br>Uwypuklenie<br>Ukrycie<br>Indeks dolny<br>Wgłębienie | Czcionka Odstępy między znakami Efekty tekstowe<br>Czcionka:<br>Times New Roman<br>Technic<br>Technicbold<br>Technicbold<br>Techniclite<br>Times New Roman<br>Technickie<br>Technickie<br>Technick |
| Podgląd TIMES NEW ROMAN To jest czcionka typu TrueType. Ta sama czcionka będzie używana na ekranie i na wydruku. Domyślne OK Anuluj                                                                                                    | TREŚCI To jest czcionka typu TrueType. Ta sama czcionka będzie używana na ekranie i na wydruku. Domyślnie OK Anuluj                                                                                                    |

Microsoft Office XP

Microsoft Office 2000

- ∘ Przycisk "Format"→ Akapit (zmiany ustawień w oknie " Akapit" patrz okno poniżej)
  - Zakładka "Wcięcia i odstępy": Wcięcia: Wyrównanie: Wyjustowany, Poziom konspektu: Poziom 1; Wcięcia: od lewej: 0 cm, Wysunięcie: Co: 0,75 cm Odstępy: Przed: 12pt, Po: 12pt, Interlinia: 1,5 wiersza

| Akapit ? 🔀                                                                                                    | Akapit 🤶 🏹                                                                                                    |
|----------------------------------------------------------------------------------------------------|----------------------------------------------------------------------------------------------------|
| Wcięcia i ods <u>tępy</u> Po <u>d</u> ziały wiersza i strony Ogólne                                                                                                    | Wcięcia i odstępy Po <u>d</u> ziały wiersza i strony                                                                                                    |
| Wyrów <u>n</u> anie: Wyjustowany Poziom konspektu: Poziom 1                                                                                                    | Wyrów <u>nanie: Do lewej i praw</u> Poziom konspektu: Poziom 1 💌                                                                                                    |
| Wcięcia<br>Od l <u>e</u> wej: 0 cm 🚖 Specjalne: C <u>o</u> :                                                                                                    | Od lewej: 0 cm 🚅 Specjalne: Wielkość:                                                                                                    |
| Od prawej: 0 cm 🚖 Wysunięcie 💌 0,75 cm 🚖                                                                                                    | Od prawej: 0 cm                                                                                                    |
| Odstępy Pyradi 12 pt 12 pt contractor contractor contra | Odstępy Przed: 12 pt - Odstepy miedzy wierszami: Co:                                                                                                    |
| Po: 12 pt 1,5 wiersza V                                                                                                    | Po: 12 pt 1,5 wiersza                                                                                                    |
| ) Nie dodawaj odstęp <u>u</u> między akapitami o takim samym stylu                                                                                                    | Podgląd                                                                                                    |
| Podgląd                                                                                                    | Regrandi akapli Regrandi akapli Regrandi akapli Regrandi akapli Regrandi akapli Regrandi akapli<br>Regrandi akapli Regrandi akapli Regrandi akapli Regrandi akapli Regrandi akapli                                                                    |
| Po ymo dai alwyir Po ymo dai alwyir Po ymo dai alwyir Po ymo dai alwyir Po ymo dai alwyir Po ymo dai alwyir Po ymo dai alwyir<br>Po ymo dai alwyir Po ymo dai alwyir Po ymo dai alwir Po ymo dai alwyir                                                                                                    | 2. Terrat 2-go rozdriału (1ub N-togo rozdriału) (rozd/izwek 1)                                                                                                    |
| <b>Տրմ ճուն։(ոռ բեստե1)</b><br>Յունյու «հորմ Յունյու» չհորմ Յունյու «հորմ Յունյու» «հորմ Յունյու» «հորմ Յունյու» «հորմ Յունյու» «հորմ Յունյու»                                                                                                    | Nangere alapti Nangere alapti Nangere alapti Nangere alapti Nangere alapti Nangere alapti Nangere alapti Nangere<br>alapti Nangere alapti Nangere alapti Nangere alapti Nangere alapti Nangere alapti Nangere alapti<br>Nangere alapti Nangere alapti |
| Tabulatory                                                                                                    |                                                                                                    |

Microsoft Office XP

Microsoft Office 2000

o Przycisk "Format"→ Tabulatory, Obramowanie, Język, Ramka, Numerowanie, Klawisz skrótu - bez zmian.

# <u>Ustawienia stylu Nagłówek 2</u> (na podstawie Microsoft Office XP)

- > Menu główne→ Format→ Style i formatowanie→ Modyfikuj styl (patrz okno z prawej)
- > Zmiany w ustawieniach w oknie " Modyfikuj styl":
- Styl na podstawie: oraz Styl następnego akapitu: Standardowy

| Modyfikuj styl                                                                                                    | ? 🔀                                                             |  |  |
|----------------------------------------------------------------------------------------------------|-----------------------------------------------------------------|--|--|
| Właściwości <u>N</u> azwa:                                                                                                    | Nagłówek 2                                                      |  |  |
| Typ stylu:                                                                                                    | Akapit 💌                                                        |  |  |
| <u>S</u> tyl na podstawie:                                                                                                    | ¶ Standardowy;Standardowy1 📃                                    |  |  |
| Styl następnego akapitu: ¶ Standardowy;Standardowy1                                                                                                    |                                                                 |  |  |
| Formatowanie                                                                                                    |                                                                 |  |  |
| Times New Roman 💌 14 💌                                                                                                    | $\mathbf{B} I \underline{\mathbf{U}} \mathbf{A} \mathbf{\cdot}$ |  |  |
|                                                                                                    | 賃 賃 賃 賃                                                         |  |  |
| Popraslni skupit Popraslni skupit Popraslni skupit Popraslni skupit Popraslni skupit Popraslni skupit<br>Popraslni skupit Popraslni skupit Popraslni skupit Popraslni skupit Popraslni skupit |                                                                 |  |  |
| Tekst przykładowy Tekst przykładowy Tekst przykładowy Tekst przykładowy                                                                                                    |                                                                 |  |  |
| Tekst przykładowy Tekst przykładowy Tekst przykładowy                                                                                                    |                                                                 |  |  |
| Tekst przykładowy Tekst przykładowy Tekst przykładowy Tekst przykładowy Tekst przykładowy                                                                                                    |                                                                 |  |  |
| Standardowy;Standardowy1 + Czcionka: 14 pt, Odstęp Przed: 12 pt, Po: 3 pt,<br>Razem z następnym, Poziom 2                                                                                     |                                                                 |  |  |
| 🔲 Dodaj do szablonu                                                                                                    | 🔲 Automatycznie <u>a</u> ktualizuj                              |  |  |
| Format 🔻                                                                                                    | OK Anuluj                                                       |  |  |

- Przycisk "Format"→ Czcionka (zmiany ustawień w oknie " Czcionka")
  - Zakładka " Czcionka": Rodzaj czcionki: Times New Roman, Styl czcionki: Pogrubiona, Rozmiar: 14;

| Czcionka                                                                                                    |  |  |  |
|----------------------------------------------------------------------------------------------------|--|--|--|
| Czcionka       Odstępy między znakami       Efekty tekstowe         Czcionka:       Styl czcionki:       Rozmiar:         Times New Roman       Pogrubiona       14         Times New Roman       Normalny       9         Trebuchet M5       Pogrubiona       11         Txt       Pogrubiona kursywa       14 |  |  |  |
| Kolor czcionki:       Styl podkreślenia:       Kolor podkreślenia:         Automatyczny       (brak)       Automatyczny         Efekty                                                                                                    |  |  |  |
| Podglad Times New Roman<br>To jest czcionka typu TrueType. Ta sama czcionka będzie używana na ekranie i na wydruku.                                                                                                    |  |  |  |
| Domyślne, OK Anuluj                                                                                                    |  |  |  |

- ∘ Przycisk "Format"→ Akapit (zmiany ustawień w oknie " Akapit" patrz okno poniżej)
  - Zakładka "Wcięcia i odstępy": Ogólne: Wyrównanie: Wyjustowany, Poziom konspektu: Poziom2; Wcięcia: od lewej: 0 cm, Wysunięcie: Co: 1,25 cm Odstępy: Przed: 12pt, Po: 12pt, Interlinia: 1,5 wiersza

| Akapit                                                                                                    |                                            |             |                 | ? 🗙    |
|----------------------------------------------------------------------------------------------------|--------------------------------------------|-------------|-----------------|--------|
| Wcięcia i ods <u>t</u> ępy<br>Ogólne<br>Wyrów <u>n</u> anie: Wyj                                                                                                    | Po <u>d</u> ziały wiersza i st<br>ustowany | Poziom kons | pektu: Poziom 2 |        |
| Wcięcia<br>Od l <u>e</u> wej:<br>Od pra <u>w</u> ej:                                                                                                    | 0 cm 🔮                                     | Specjalne:  | C <u>o</u> :    |        |
| Odstępy<br>P <u>r</u> zed:<br><u>P</u> o:                                                                                                    | 12 pt                                      | Interlinia: | <u>C</u> o:     | *      |
| Nie dodawaj odstępu między akapitami o takim samym stylu           Podgląd           Pograwini akapit Pograwini akapit Pograwini Pograwini akapit Pograwini akapit Pograwini akapit Pograwini akapit Pograwini akapit Pograwini Pograwini Pograwin |                                            |             |                 |        |
| Tabulatory                                                                                                    | ana ding ana ina ding ana                  |             | ОК              | Anuluj |

 o Przycisk "Format"→ Tabulatory, Obramowanie, Język, Ramka, Numerowanie, Klawisz skrótu bez zmian. Ustawienia stylu Nagłówek 3 (na podstawie Microsoft Office XP)

- > Menu główne "Format"→ Style i formatowanie→ Modyfikuj styl (patrz okno poniżej)
- > Zmiany w ustawieniach w oknie " Modyfikuj styl":
- Styl na podstawie: oraz Styl następnego akapitu: Standardowy

| Modyfikuj styl                                                                                                    | ?                                 |      |  |
|----------------------------------------------------------------------------------------------------|-----------------------------------|------|--|
| Właściwości                                                                                                    |                                   |      |  |
| <u>N</u> azwa:                                                                                                    | Nagłówek 3                        |      |  |
| Typ stylu:                                                                                                    | Akapit                            | -    |  |
| <u>S</u> tyl na podstawie:                                                                                                    | ¶ Standardowy;Standardowy1        | -    |  |
| Styl nastę <u>p</u> nego akapitu:                                                                                                    | ¶ Standardowy;Standardowy1        | -    |  |
| Formatowanie                                                                                                    |                                   |      |  |
| Times New Roman 🗾 12 🗨                                                                                                    | B I <u>U</u> <u>A</u> -           |      |  |
| ĒĒ <b>Ē</b> ] <b>=</b> = =                                                                                                    | 1 1 1                             |      |  |
| Poprzedni ukupit Poprzedni ukupit Poprzedni ukupit Poprzedni ukupit Poprzedni ukupit Poprzedni ukupit<br>Poprzedni ukupit Poprzedni ukupit Poprzedni ukupit Poprzedni ukupit Poprzedni ukupit                                                                                                    |                                   |      |  |
| Iolet panyikhdo wy Iolet panyikhdo wy Iolet panyikhdo wy Iolet panyikhdo wy Iolet panyikhdo wy                                                                                                    |                                   |      |  |
| Ielst przykłado wy Ielst przykłado wy Ielst przykłado wy Ielst przykłado wy Ielst przykłado wy                                                                                                    |                                   |      |  |
| Iektpasylikdowy Iektpasylikdowy Iektpasylikd                                                                                                    | lowy Toletpanylikadowy            |      |  |
| Nistepny akapat Nistepny akapat Nistepny akapat Nistepny akapat Nistepny akapat Nistepny akapat Nistepny akapat<br>Nistepny akapat Nistepny akapat Nistepny akapat Nistepny akapat Nistepny akapat Nistepny akapat<br>Nistepny akapat Nistepny akapat Nistepny akapat Nistepny akapat Nistepny akapat Nistepny akapat |                                   |      |  |
| Standardowy;Standardowy1 + Odstęp Przed: 12 pt, Po: 3 pt, Razem z<br>nastenowy: Roziow 3                                                                                                    |                                   |      |  |
|                                                                                                    |                                   |      |  |
| 🔲 <u>D</u> odaj do szablonu                                                                                                    | 🔲 Automatycznie <u>a</u> ktualize | uj   |  |
| Format 🔻                                                                                                    | OK Anulu                          | ıj 🛛 |  |

- Format→ Czcionka (zmiany ustawień w oknie " Czcionka"- patrz okno poniżej)
  - Zakładka " Czcionka": Rodzaj czcionki: Times New Roman, Styl czcionki: Pogrubiona, Rozmiar: 12.

| Czcionka                                                                                            | ? 🗙                                                                                                    |  |
|----------------------------------------------------------------------------------------------------|----------------------------------------------------------------------------------------------------|--|
| Czcionka Odstępy między znakami Efe<br>Czcionka:<br>Times New Roman<br>Trebuchet MS<br>Tunga<br>Txt | ty tekstowe  <br>// czcionki: Rozmiar:<br>pgrubiona  <br>Normalny  <br>Normalny  <br>sursywa  <br>Pogrubiona kursywa  <br>10  <br>11  <br>12  <br>10  <br>11  <br>12  <br>10  <br>10  <br>11  <br>10  <br>10 |  |
| Kolor czcionki:     Styl podkreśl       Automatyczny     (brak)       Efekty     Cień               | nia: Kolor podkreślenia:                                                                                                    |  |
| Przekreślenie podwójne Kogtur<br>Indeks górny Uwypu<br>Indeks dolny Wgłę <u>b</u><br>Podąląd        | r <u>W</u> szystkie wersaliki<br>Jenie ⊤ Ukrycie<br>enie                                                                                                    |  |
| Times New Roman                                                                                     |                                                                                                    |  |
| Domyślne                                                                                            | OK Anuluj                                                                                                    |  |

- ∘ Przycisk "Format"→ Akapit (zmiany ustawień w oknie "Akapit" patrz poniżej)
  - Zakładka " Wcięcia i odstępy": Ogólne: Wyrównanie: Wyjustowany, Poziom konspektu: Poziom3; Wcięcia: od lewej: 0 cm, Wysunięcie: Co: 1cm Odstępy: Przed: 6pt, Po: 6pt, Interlinia: 1,5 wiersza

| 0 cm 🔹             | Specjalne:<br>Wysunięcie | Co:              |
|--------------------|--------------------------|------------------|
| 0 cm 📫             | Wysunięcie               | - 1 25 cm        |
|                    |                          | • 1720 cm 💽      |
|                    |                          |                  |
|                    |                          |                  |
| 6pt 🛨              | Interlinia:              | <u>⊂</u> o:      |
| 6pt 🌩              | 1,5 wiersza              |                  |
| u między akapitami | o takim samym stylu      |                  |
|                    |                          |                  |
|                    |                          |                  |
|                    | 6 pt                     | 6 pt 1,5 wiersza |

Ustawienia stylu Tabela (na podstawie Microsoft Office XP)

- > Menu główne→ Format→ Style i formatowanie→ Nowy styl (patrz okno poniżej)
- > Zmiany w ustawieniach w oknie " Nowy styl":
- Nazwa: Tabela, styl na podstawie: oraz Styl następnego akapitu: Standardowy

| Nowy styl                                                                                                    | ? 🛛                                                                                                    |  |
|----------------------------------------------------------------------------------------------------|----------------------------------------------------------------------------------------------------|--|
| Właściwości                                                                                                    |                                                                                                    |  |
| <u>N</u> azwa:                                                                                                    | Tabela                                                                                                    |  |
| Typ sty <u>l</u> u:                                                                                                    | Akapit 💌                                                                                                    |  |
| <u>S</u> tyl na podstawie:                                                                                                    | ¶ Standardowy;Standardowy1 📃                                                                                                    |  |
| Styl następnego akapitu: Standardowy;Standardowy1                                                                                                    |                                                                                                    |  |
| Formatowanie                                                                                                    |                                                                                                    |  |
| Times New Roman 💌 12 💌                                                                                                    | B I U <u>A</u> -                                                                                                    |  |
| <b>≣ ≣ ⊒ = = =</b>                                                                                                    | 樟 樟 倖 倖                                                                                                    |  |
| Poprzedni skupit Poprzedni skupit Poprzedni skupit Poprz<br>Poprzedni skupit Poprzedni skupit Poprzedni skupit Poprz<br><b>Spi tustci</b>                                                                                                    | xlari aktopit Poprzedai aktopit Poprzedai aktopit<br>slari aktopit Poprzedai aktopit                                                                                                    |  |
| Nactegary deepat Nactegary deepat Nactegary deepat Nactegary<br>Nactegary deepat Nactegary deepat Nactegary deepat<br>Nactegary deepat Nactegary deepat Nactegary deepat Nactegary<br>Nactegary deepat Nactegary deepat Nactegary deepat Nactegary<br>Nactegary deepat Nactegary deepat Nactegary deepat Nactegary<br>Nactegary deepat Nactegary deepat Nactegary deepat Nactegary<br>Nactegary deepat Nactegary deepat Nactegary deepat Nactegary<br>Nactegary deepat Nactegary deepat Nactegary deepat Nactegary<br>Nactegary deepat Nactegary deepat Nactegary deepat Nactegary<br>Nactegary deepat Nactegary deepat Nactegary deepat Nactegary<br>Nactegary deepat Nactegary deepat Nactegary deepat Nactegary<br>Nactegary deepat Nactegary deepat Nactegary deepat Nactegary | y akipat Shashgan ya akipat Shashgan yakipat<br>Magata Shashgan (akipat Shashgan) akipat<br>yakipat Shashgan (akipat Shashgan) akipat<br>yakipat Shashgan (akipat Shashgan) akipat<br>yakipat Shashgan (akipat Shashgan) akipat<br>yakipat Shashgan (akipat Shashgan) akipat<br>akipat Shashgan (akipat Shashgan) akipat<br>akipat Shashgan (akipat Shashgan) akipat<br>akipat Shashgan (akipat Shashgan) akipat |  |
| Standardowy;Standardowy1 +                                                                                                    |                                                                                                    |  |
|                                                                                                    |                                                                                                    |  |
| 🔲 Dodaj do szablonu                                                                                                    | Automatycznie <u>a</u> ktualizuj                                                                                                    |  |
| F <u>o</u> rmat 🔻                                                                                                    | OK Anuluj                                                                                                    |  |

- Przycisk "Format"→ Czcionka (zmiany ustawień w oknie " Czcionka"- patrz okno poniżej)
  - Zakładka " Czcionka": Rodzaj czcionki: Times New Roman, Styl czcionki: Normalny, Rozmiar: 12.

| Czcionka ?                                                                                                    | × |  |
|----------------------------------------------------------------------------------------------------|---|--|
| Czcionka       Odstępy między znakami       Efekty tekstowe         Czcionka:       Styl czcionki:       Rozmiar:         Times New Roman       Normalny       12         Times New Roman       Normalny       9         Tunga       Pogrubiona       9         Txt       Pogrubiona kursywa       11         Univers       V       12                                                                                                |   |  |
| Kolor czcionki:       Styl podkreślenia:       Kolor podkreślenia:         Automatyczny       (brak)       Automatyczny         Efekty       Image: Styl podkreślenie       Image: Styl podkreślenie         Przekreślenie       Cigń       Kapitaliki         Przekreślenie podwójne       Kontur       Wszystkie wersaliki         Indeks górny       Uwypuklenie       Ukrycie         Indeks dolny       Wgłębienie       Ukrycie |   |  |
| Podgląd Times New Roman<br>To jest czcionka typu TrueType. Ta sama czcionka będzie używana na ekranie i na wydruku.                                                                                                    |   |  |
| Domyślne OK Anuluj                                                                                                    |   |  |

- ∘ Przycisk "Format"→ Akapit (zmiany ustawień w oknie " Akapit" patrz okno poniżej)
  - Zakładka "Wcięcia i odstępy": Wcięcia: Wyrównanie: Wyjustowany, Poziom konspektu: Tekst podstawowy; Wysunięcie: 1,3cm; Odstępy: Przed i Po: 6pt, Interlinia: 1,5 wiersza,
  - Zakładki: Format→ Tabulatory: Położenie tabulatorów: 1,3cm (patrz okno z prawej);

| Akapit 🔹 🥐 🔀                                                                                                    |                                                                                                    |
|----------------------------------------------------------------------------------------------------|----------------------------------------------------------------------------------------------------|
| Wcięcia i odstępy       Podziały wiersza i strony         Ogólne                                                                                                    |                                                                                                    |
| Wcięcia<br>Od lewej: 0 cm + Specjalne: Co:<br>Od prawej: 0 cm + Wysunięcie 1,3 cm +                                                                                                    | Tabulatory     Image: Constraint of the second second |
| Przed: 6 pt 1,5 wiersza Co:<br>Po: 6 pt 1,5 wiersza Co:<br>Nie dodawaj odstępu między akapitami o takim samym stylu                                                                                                    | Wyrównanie<br>© Do lewej © Do ś <u>r</u> odka © Do pr <u>a</u> wej<br>© <u>D</u> ziesiętne © Pas <u>e</u> k                                                                                                    |
| Podgląd<br>Po przedni alapit Po przedni alapit Po przedni alapit Po przedni alapit Po przedni alapit Po przedni alapit Po przedni alapit<br>Po przedni alapit Po przedni alapit Po przedni alapit Po przedni alapit<br>Po przedni alapit Po przedni alapit Po przedni alapit Po przedni alapit<br>Po trategi woll)<br>Narw przy alapit Narw przy alapit Narw przy alapit Narw przy alapit Narw przy alapit Narw przy alapit Narw przy alapit<br>Narw przy alapit Narw przy alapit Narw przy alapit Narw przy alapit Narw przy alapit Narw przy alapit Narw przy alapit<br>Narw przy alapit Narw przy alapit Narw przy | Znaki wiodące                                                                                                    |
| Tabulatory OK Anuluj                                                                                                    | OK Anuluj                                                                                                    |

o Zakładki: Format→ Obramowanie, Język, Ramka, Numerowanie, Klawisz skrótu - bez zmian

Ustawienia stylu Rysunek (na podstawie Microsoft Office XP)

- > Menu główne→ Format→ Style i formatowanie→ Nowy styl ( patrz okno poniżej)
- > Zmiany w ustawieniach w oknie " Nowy styl":

• Nazwa: Rysunek, styl na podstawie: oraz Styl następnego akapitu: Standardowy

| Nowy styl                                                                                                    | ? 🔀                                                                                                    |
|----------------------------------------------------------------------------------------------------|----------------------------------------------------------------------------------------------------|
| Właściwości                                                                                                    |                                                                                                    |
| <u>N</u> azwa:                                                                                                    | Rysunek                                                                                                    |
| Typ sty <u>l</u> u:                                                                                                    | Akapit 💌                                                                                                    |
| <u>S</u> tyl na podstawie:                                                                                                    | ¶ Standardowy;Standardowy1 💽                                                                                                    |
| Styl nastę <u>p</u> nego akapitu:                                                                                                    | ¶ Standardowy;Standardowy1                                                                                                    |
| Formatowanie                                                                                                    |                                                                                                    |
| Times New Roman 💌 12 🔹                                                                                                    | • B I <u>U</u> <u>A</u> •                                                                                                    |
| ≣ ≣ ⊒ = = =                                                                                                    | - 諱 瑋 倖 律                                                                                                    |
| Poprzedni okopit Poprzedni okopit Poprzedni okopit Poprzedni okopit Poprzedni okopit Porrzedni okopit Porrze | zedni skopit Popezedni skopit Popezedni skopit<br>zedni skopit Popezedni skopit                                                                             |
| Iabl: Iyuutaboli                                                                                                    | connection a editoremente our de se                                                                                                    |
| Nastepin y akapit Nastepin y akapit Nastepin y akapit Nastepi<br>Nastepin y akapit Nastepin y akapit Nastepin y akapit Nastepi                                                                                                    | ny akapat Nastepiny akapat Nastepiny akapat<br>ny akapat Nastepiny akapat Nastepiny akapat                                                                  |
| Nasterny akipat Nasterny akipat Nasterny akipat Nasterny<br>Nasterny akipat Nasterny akipat Nasterny akipat Nastern<br>Nasterny akipat Nasterny akipat Nasterny akipat Nasterny                                                                                                    | ný rakiprál Niestepný rakiprál Niestepný rakiprál<br>ny rakiprál Niestepný rakiprál Niestepný rakiprál<br>ny rakiprál Niestepný rakiprál Niestepný rakiprál |
| Niestępiny okspist Niestępiny okspist Niestępiny okspist Niestępi<br>Niestępiny okspist Niestępiny okspist Niestępiny okspist Niestępi                                                                                                    | ny akiapat Niestepan'y akiapat Niestepan'y akiapat<br>ny akiapat Niestepan'y akiapat Niestepan'y akiapat                                                    |
| Tabela +                                                                                                    |                                                                                                    |
|                                                                                                    |                                                                                                    |
| 🔲 Dodaj do szablonu                                                                                                    | 🔲 Automatycznie aktualizuj                                                                                                    |
| Format 🝷                                                                                                    | OK Anuluj                                                                                                    |

- Przycisk "Format"→ Czcionka (zmiany ustawień w oknie " Czcionka"- patrz okno poniżej)
  - Zakładka " Czcionka": Rodzaj czcionki: Times New Roman, Styl czcionki: Normalny, Rozmiar: 12.

| Czcionka                                                                                                    | ? 🗙    |  |  |  |
|----------------------------------------------------------------------------------------------------|--------|--|--|--|
| C <u>z</u> cionka Odstępy między znakami E <u>f</u> ekty tekstowe<br>Czcionka: Styl czcionki: Roz <u>m</u> iar:                                                                                 |        |  |  |  |
| Times New Roman     Normalny     12       Times New Roman     Normalny     8       Trebuchet MS     kursywa     9       Tunga     Txt     Pogrubiona       Univers     11                       |        |  |  |  |
| Kolor czcionki:     Styl podkreślenia:     Kolor podkreślenia:       Automatyczny     (brak)     Automatyczny                                                                                   |        |  |  |  |
| Efekty<br>Przekreślenie Ci <u>e</u> ń Kapi <u>t</u> aliki<br>Przekreślenie podwójne Ko <u>n</u> tur Wszystkie wersaliki<br>Indeks górny Uwypuklenie Ukrycie<br>Indeks dolny Wgłę <u>b</u> ienie |        |  |  |  |
| Podoląd<br>Times New Roman<br>To jest czcionka tvpu TrueTvpe. Ta sama czcionka bedzie używana na ekranie i na wydruku.                                                                          |        |  |  |  |
| Domyślne                                                                                                    | Anuluj |  |  |  |

- ∘ Przycisk "Format"→ Akapit (zmiany ustawień w oknie " Akapit" patrz okno poniżej)
  - Zakładka "Wcięcia i odstępy": Wcięcia: Wyrównanie: Wyjustowany, Poziom konspektu: Tekst podstawowy; Wysunięcie: 1,3cm; Odstępy: Przed i Po: 6pt, Interlinia: 1,5 wiersza,
  - Zakładki: Format→ Tabulatory: Położenie tabulatorów: 1,3cm (patrz okno z prawej);

| Akapit ? 🔀                                                                                                    |                                                                                                    |
|----------------------------------------------------------------------------------------------------|----------------------------------------------------------------------------------------------------|
| Wcięcia i odstępy       Podziały wiersza i strony         Ogólne                                                                                                    |                                                                                                    |
| Wcięcia<br>Od l <u>e</u> wej: 0 cm                                                                                                    | Tabulatory ?X                                                                                      |
| Odstępy<br>Przed: 6 pt <u>I</u> nterlinia: <u>C</u> o:                                                                                                    | 1,3 cm Tabulatory do usunięcia:                                                                    |
| Po: 6 pt 🔶 1,5 wiersza 💌 🛬                                                                                                    | Wyrównanie<br>© Do lewej © Do środka © Do pr <u>a</u> wej<br>© <u>D</u> ziesiętne © Pas <u>e</u> k |
| Podgląd                                                                                                    | Znaki wiodące<br>© <u>1</u> Brak C <u>2</u> C <u>3</u><br>C <u>4</u>                               |
| Nautyny alayii Nautyny alayii Nautyny alayii Nautyny alayii Nautyny alayii Nautyny alayii Nautyny alayii<br>Nautone alasii Nautone alasii Nautone alasii Nautone alasii Nautone alasii Nautone alasii Nautone alasii<br>Tabulatory | Ustaw Wyczyść Wy <u>c</u> zyść wszystko<br>OK Anuluj                                               |

○ Zakładki: Format→ Obramowanie, Język, Ramka, Numerowanie, Klawisz skrótu - bez zmian

## Definiowanie wielkości i rodzaju czcionki dla wzorów (na podstawie Microsoft Office XP)

- > Menu główne→ Wstaw→ Obiekt → Microsoft Equation 3.0 (otwiera się program do wzorów)
- ➢ Menu główne→ Rozmiar→ Definiuj (zgodnie z rysunkiem poniżej po lewej)
- ➢ Menu główne→ Styl→ Definiuj (zgodnie z rysunkiem poniżej po prawej)

Rozmiary Normalny

Symbol Podsymbol

Indeks dolny/górny

Indeks dolny/górny podrzędny

|                         | Style                |                   |                             |                         | ? 🔀    |
|-------------------------|----------------------|-------------------|-----------------------------|-------------------------|--------|
|                         | Styl                 | Czcionka          | Format znaku<br>Pogrubienie | u<br>Kursywa            |        |
|                         | Tekst                | Times New Roman 💌 | Γ                           |                         |        |
|                         | Funkcja              | Times New Roman 📃 | Γ                           | Γ                       | Anuluj |
|                         | Zmienna              | Times New Roman 💌 | Γ                           | $\overline{\mathbf{v}}$ |        |
|                         | Greka - małe         | Symbol 🔹          | Γ                           | $\overline{\mathbf{v}}$ |        |
|                         | Greka - wielkie      | Symbol 🔹          | Γ                           | Γ                       |        |
|                         | Symbol               | Symbol 🔹          | Γ                           | Γ                       |        |
| 12 pt                   | Macierz-Wektor       | Times New Roman 📃 |                             | Γ                       |        |
| 10 pt                   | Liczba               | Times New Roman 📃 | Γ                           | Γ                       |        |
| 8 pt $X^{rac{1}{2}n_k}$ | lazuk:               |                   |                             |                         |        |
| 22 pt                   | oçzyk.<br>Stultakatu | Dowolne           |                             |                         |        |
| 14 pt                   | Inne stule           |                   |                             |                         |        |
|                         | nine style           |                   |                             |                         |        |

## Kolejność układania stron w pracy dyplomowej:

## 1. Czysta kartka

2. Strona tytułowa (zawartość nagłówka strony: Politechnika Białostocka (wielkie litery, 24pkt, położenie tekstu: do środka), zawartość stopki strony: Białystok 2006 (wielkie litery, 12pkt, położenie tekstu: do środka).

## 3. Karta dyplomowa

Karta dyplomowa jest dokumentem, który należy pobrać z Dziekanatu.

## 4. Spis treści

Spis treści należy wygenerować automatycznie od nowej strony (Microsoft Word: Menu główne  $\rightarrow$  Wstaw  $\rightarrow$ Odwołanie  $\rightarrow$ Indeks i spisy). Formatowanie nagłówka "Spis treści" zgodnie ze wzorcem. Zawartość nagłówka strony: temat pracy dyplomowej (TNR, 12pkt, położenie tekstu: do środka), zawartość stopki: numer strony (Menu główne  $\rightarrow$  Widok  $\rightarrow$  Nagłówek i stopka  $\rightarrow$  Format $\rightarrow$ zacznij od nr 3).

## 5. Wykaz oznaczeń

Wykaz oznaczeń (od nowej strony) powinien zawierać spis oznaczeń zamieszczonych w pracy dyplomowej oraz odpowiedni ich opis (patrz wzór). Zawartość nagłówka strony: temat pracy dyplomowej, zawartość stopki strony: numer strony.

## 6. Wstęp

Zgodnie ze wzorcem, od nowej strony, zawartość nagłówka strony: temat pracy dyplomowej, zawartość stopki: numer strony.

## <u>7.</u> Cel i zakres

Zgodnie ze wzorcem, od nowej strony, zawartość nagłówka strony: temat pracy dyplomowej, zawartość stopki strony: numer strony.

#### **<u>8.</u>** Rozdział 1,2,...N

Zgodnie ze wzorcem, zawartość nagłówka strony: temat pracy dyplomowej, zawartość stopki: numer strony.

#### 9. Podsumowanie

Zgodnie ze wzorcem, zawartość nagłówka strony: temat pracy dyplomowej, zawartość stopki: numer strony.

#### <u>10.</u> Literatura

W tym rozdziale należy zamieścić wykaz cytowanych publikacji, a także spis katalogów oraz czasopism wraz z podaniem numeru (np. Mechanik 3/2005). Zawartość nagłówka strony: temat pracy dyplomowej, zawartość stopki: numer strony. Należy wstawić autonumerowanie pozycji literaturowych przy następujących ustawieniach:

Menu główne $\rightarrow$  Format $\rightarrow$  Punktory i numeracja (patrz okno po prawej)  $\rightarrow$  Dostosuj ( patrz poniżej zmiany w oknie Dostosowywanie listy numerowanej)

| Punktory i numer                                      | ac ja                                             |                                                      | ? 🛛                                                           |
|-------------------------------------------------------|---------------------------------------------------|------------------------------------------------------|---------------------------------------------------------------|
| Punktowane Numerowane Konspekty numerowane Style list |                                                   |                                                      |                                                               |
| Brak                                                  | 1. styl_2           2. styl_2           3. styl_2 | 1)       2)       3)                                 | I                                                             |
| A<br>B<br>C                                           | 1.           2.           3.                      | 2.1 styl_3           3.1 styl_3           4.1 styl_3 | 1.1.1 Styl_4—           2.1.1 Styl_4—           3.1.1 Styl_4— |
| C Kontynuuj<br>numerowanie Dos <u>t</u> osuj          |                                                   |                                                      |                                                               |
| Resetuj OK Anuluj                                     |                                                   |                                                      |                                                               |

Zmiany w oknie Dostosowywanie listy numerowanej: Odstęp tabulatora po: 0,5cm, Wcięcie: 0,5cm.

| Dostosowywanie listy numerow                                 | /anej                     | ? 🔀      |
|--------------------------------------------------------------|---------------------------|----------|
| Eormat numeracji                                             | <u>C</u> zcionka          |          |
| <u>S</u> tyl numeracji:<br>1, 2, 3, ▼                        | Rogpocznij od: 1          | <u> </u> |
| Pozycja <u>n</u> umeru<br>Do lewej                           | Wy <u>r</u> ównanie: 0 cm | *        |
| Położenie tekstu<br>Odstęp ta <u>b</u> ulatora po:<br>0,5 cm | Wcjęcie: 0,5 cm           | <u>.</u> |
| Podgląd —                                                    | 1.       2.       3.      |          |
|                                                              | c                         | K Anuluj |

## <u>11.</u> Załączniki

W tym rozdziale należy umieścić dodatkowe informacje takie jak: listing programu komputerowego, rysunki konstrukcyjne). Zawartość nagłówka strony: temat pracy dyplomowej, zawartość stopki: numer strony. Należy wstawić autonumerowanie pozycji załączników przy następujących ustawieniach- patrz ustawienia numeracji pozycji literaturowych.

## 12. Czysta kartka